# Transferir arquivos entre um cEdge e um vManage

## Contents

Introduction Pré-requisitos Requirements **Componentes Utilizados** Informações de Apoio Copiar um arquivo de um cEdge através da CLI do vManage Opção 1. Viptela CLI Opção 2. CLI vShell Verificar Enviar um arquivo para um cEdge através da CLI do vManage Opção 1. Viptela CLI Opção 2. CLI vShell Verificar Copiar um arquivo do vManage para o computador local Opção 1. Terminal Linux/Mac Opção 2. FileZilla ou gualquer outro cliente FTP ou SFTP Informações Relacionadas

# Introduction

Este documento descreve como transferir arquivos entre um cEdge remoto e um vManage local através da CLI.

Contribuição de Eric Garcia Guzman, engenheiro do Cisco TAC.

# Pré-requisitos

## Requirements

A Cisco recomenda que você tenha conhecimento destes tópicos:

- Rede de longa distância definida por software da Cisco (SD-WAN)
- Linux básico

## **Componentes Utilizados**

Este documento é baseado nestas versões de software e hardware:

• cEdge versão 17.5.1

• vManage versão 20.5.1

The information in this document was created from the devices in a specific lab environment. All of the devices used in this document started with a cleared (default) configuration. Se a rede estiver ativa, certifique-se de que você entenda o impacto potencial de qualquer comando.

## Informações de Apoio

Você pode transferir arquivos entre um cEdge remoto e um vManage local por meio da CLI de duas maneiras:

- Recuperar arquivos de um cEdge remoto para um sistema de arquivos vManage local
- Enviar arquivos do vManage para o cEdge por meio da CLI do vManage

Transferir os arquivos de um local para outro torna-se uma tarefa difícil. As razões mais comuns são:

- O sistema de arquivos do cEdge não pode ser acessado externamente
- Nenhum FTP/TFTP/SFTP está disponível ou acessível
- Sem acesso físico ao roteador para copiar arquivos diretamente para um USB ou armazenamento maciço

No entanto, a solução SD-WAN oferece a capacidade de usar conexões de controle para proteger arquivos de cópia entre o vManage e um cEdge remoto.

A transferência pode ser feita do sistema de arquivos bootflash do cEdge para o diretório inicial do usuário local no vManage ou vice-versa. Exemplos de arquivos:

- Admin-tech
- Imagens do Cisco IOS® XE
- · Logs de rastreamento de compartimento
- Capturas de pacotes
- Arquivos de texto

O vManage executa o sistema operacional Viptela e tem 2 modos no CLI:

- CLI Viptela: contém todas as funcionalidades do Viptela
- vShell: shell UNIX no dispositivo

## Copiar um arquivo de um cEdge através da CLI do vManage

**Note**: Nesta seção, todos os comandos são emitidos do vManage para recuperar arquivos de um cEdge remoto para o diretório local do vManage.

## Opção 1. Viptela CLI

Sintaxe do comando:

O comando é lido como, **use netconf port** na VPN 0 para **recuperar source\_file\_name** de **cEdgeSystemIP** em **destination\_diretory\_in\_vManage** com o nome de usuário do cEdge.

request execute vpn 0 scp -P 830 USERNAME@cEdgeSystemIP:/<source\_file\_name>
<destination\_directory\_in\_vManage>
Exemplo:

Conecte-se ao vManage CLI e execute a solicitação Viptela. Execute o comando na VPN 0 junto com o comando Secure Copy Protocol (SCP) para iniciar a cópia.

vmanage# request execute vpn 0 scp -P 830 admin@192.168.10.1:/bootflash/vmanage-admin/cEdge-20211229-023316-admin-tech.tar.gz /home/admin/ The authenticity of host '[192.168.10.1]:830 ([192.168.10.1]:830)' can't be established. RSA key fingerprint is SHA256:R8KekCx/giwjCqR5woDm+sodjF5kvU7QxnUexoE1xAw. Are you sure you want to continue connecting (yes/no/[fingerprint])? yes Warning: Permanently added '[192.168.10.1]:830' (RSA) to the list of known hosts. admin@192.168.10.1's password: cEdge-20211229-023316-admin-tech.tar.gz 100% 13MB 4.8MB/s 00:02

#### Opção 2. CLI vShell

Exemplo:

Conecte-se ao vManage CLI, altere o modo para vShell e execute o comando SCP no formato Linux.

```
vmanage# vshell
vmanage:~$ scp -P 830 admin@192.168.10.1:/bootflash/vmanage-admin/cEdge-20211229-023316-admin-
tech.tar.gz /home/ericgar/
admin@192.168.10.1's password:
cEdge-20211229-023316-admin-tech.tar.gz 100% 13MB 4.7MB/s 00:02
```

#### Verificar

Altere o modo de Viptela CLI para vShell no vManage e verifique se o arquivo foi copiado corretamente.

vmanage# vshell vmanage:~\$ ls -1 total 12976 -rw----- 1 ericgar users 13285905 Dec 29 21:21 cEdge-20211229-023316-admin-tech.tar.gz

## Enviar um arquivo para um cEdge através da CLI do vManage

**Note**: Nesta seção, todos os comandos são emitidos do vManage para enviar arquivos do diretório local do vManage para um armazenamento remoto do cEdge.

Sintaxe do comando:

O comando é lido como **use netconf port** na VPN 0 para **copiar source\_file\_name** em **/bootflash/vmanage-admin/** em **cEdgeSystemIP** com o nome de usuário.

## Opção 1. Viptela CLI

Exemplo:

Conecte-se ao vManage CLI e execute a solicitação Viptela. Execute o comando na VPN 0 junto com a sintaxe SCP para iniciar a cópia.

vmanage# request execute vpn 0 scp -P 830 /home/admin/packet\_capture\_cEdge.pcap admin@192.168.10.1:/bootflash/vmanage-admin/ admin@192.168.10.1's password: packet\_capture\_cEdge.pcap 100% 13MB 3.8MB/s 00:03

#### Opção 2. CLI vShell

Exemplo:

Conecte-se ao vManage CLI, altere o modo para vShell e execute a cópia SCP no formato Linux.

```
vmanage# vshell
vmanage:~$ scp -P 830 /home/ericgar/packet_capture_cEdge.pcap
admin@192.168.10.1:/bootflash/vmanage-admin/
admin@192.168.10.1's password:
packet_capture_cEdge.pcap 100% 13MB 3.8MB/s 00:03
```

#### Verificar

Conecte-se ao cEdge CLI e exiba o conteúdo do **bootflash/vmanage-admin/** para verificar se o arquivo foi copiado corretamente:

```
cEdge#dir bootflash:/vmanage-admin/
Directory of bootflash:/vmanage-admin/
```

1498499 -rw- 13285905 Dec 29 2021 16:29:27 -06:00 packet\_capture\_cEdge.pcap

**Note**: O diretório de destino no cEdge deve ser sempre **bootflash:vmanage-admin**, pois esse é o único diretório que tem permissões de gravação para transferências, caso contrário, a transferência falha.

```
vmanage# request execute vpn 0 scp -P 830 /home/admin/packet_capture_cEdge.pcap
admin@192.168.10.1:/bootflash/
admin@192.168.10.1's password:
scp: /bootflash//packet_capture_cEdge.pcap: Permission denied
```

**Note**: Caso o arquivo no bootflash raiz ou em qualquer outro diretório seja necessário, não é possível movê-lo diretamente com um comando; em vez disso, copie o arquivo para o destino desejado e exclua o original.

## Copiar um arquivo do vManage para o computador local

Opção 1. Terminal Linux/Mac

Sintaxe do comando:

O comando é lido como: **copie source\_file\_name** do **vManage** para **local\_destination\_**path com o nome de usuário do vManage.

```
scp vManageUsername@PublicIp:<source_file_name> <local_destination_path>
Exemplo:
```

Conecte-se ao terminal Linux/Mac local e execute o comando SCP para copiar o arquivo para o diretório desejado.

adminIT@cisco:~\$ scp admin@10.88.244.25:packet\_capture\_cEdge.pcap /Users/adminIT/Downloads/ viptela 20.5.1

Password: packet\_capture\_cEdge.pcap 100% 13MB 3.6MB/s

**Note**: Recomenda-se que o arquivo a ser buscado esteja no diretório home do usuário; caso contrário, as permissões do diretório precisam ser verificadas.

#### Opção 2. FileZilla ou qualquer outro cliente FTP ou SFTP

Conectar-se com:

- SFTP como protocolo ou porta 22
- URL do vManage, IP público ou IP privado (se o vManage estiver no local)
- Usar nome de usuário e senha válidos

À direita, os arquivos no diretório inicial do usuário do vManage são listados, basta arrastar e soltar no destino local à esquerda onde você deseja transferir o arquivo, como mostrado na imagem.

| ● ● ●                  sftp://ericgar@10.88.244.25 - FileZilla<br>↓↓ ● ● ●                                                                                                    |                                          |                                |                                             |                           |
|----------------------------------------------------------------------------------------------------|------------------------------------------|--------------------------------|---------------------------------------------|---------------------------|
| Host: sftp://10.88.244.25 Username: ericgar                                                                                                    | Password: ••••••                         | Port:                          | Quickconnect                                |                           |
| Status:         Using username "ericgar".           Status:         Connected to 10.88.244.25           Status:         Statu fig download of /home/ericgar/packet_capture_cEdd           Status:         File transfer successful, transferred 13285905 bytes in 3           Status:         Staturing download of /home/ericgar/packet_aputre_cEdd           Status:         File transfer successful, transferred 13285905 bytes in 2           Status:         Disconnected from server           Status:         Using username "ericgar".           Status:         Using username "ericgar".           Status:         Status:           Status:         Status:           Status:         Using username "ericgar".           Status:         Status:           Status:         Status:           Status:         Status:           Status:         Status: | je.pcap<br>seconds<br>seconds<br>seconds |                                |                                             |                           |
| Local site: /Users/ericgar/Downloads/                                                                                                    |                                          | <b>S</b>                       | Remote site: /home/ericgar                  | Sector 1                  |
| Downloads     Library     Movies                                                                                                    |                                          | 0                              | ✓ 12 /<br>✓ 17 home<br>> ■ pricgar          |                           |
| Filename 🔨                                                                                                    | Filesize Filetype                        | Last modified                  | Filename 🗸                                  | Filesize Filetype         |
| Untitled Document.pdf                                                                                                    | 42479 pdf-file                           | 05/29/21 09:40                 |                                             |                           |
| VBOND-CERT-LAB1.cer                                                                                                    | 1944 certificate                         | 10/23/21 16:25                 | system-report_20210519-211535-UTC.tar.gz    | 0 gz-file                 |
| VBOND_CERT_UPGRADE.cer                                                                                                    | 1944 certificate                         | 11/02/21 00:27:                | packet_capture_cEdge.pcap                   | 13285905 Pcap Net         |
| VMANAGE-CERT-LAB1.cer                                                                                                    | 1948 certificate                         | 10/23/21 16:14:                | .profile                                    | 241 File                  |
| VMANAGE2_CERT.cer                                                                                                    | 2006 certificate                         | 06/01/21 18:20                 | .bashrc                                     | 520 File                  |
| VMANAGE_CERT_REQUEST.cer                                                                                                    | 1952 certificate                         | 06/01/21 18:40                 | .bash_history                               | 1731 File                 |
| VMANAGE_CERT_UPGRADE.cer                                                                                                    | 1948 certificate                         | 11/02/21 00:25                 | ssh                                         | Directory                 |
| VMANAGE_E20066A0-370F-47CB-8EBE-11EB780                                                                                                    | 2006 certificate                         | 06/01/21 12:15:                |                                             |                           |
| VMANAGE_TAC_CERT.cer                                                                                                    | 2006 certificate                         | 06/01/21 17:29:                |                                             |                           |
| 905 files and 305 directories. Total size: 61002655654 bytes                                                                                                    |                                          |                                | Selected 1 file. Total size: 13285905 bytes |                           |
| Server/Local file Direction Remote file                                                                                                    | Size Pri                                 | ority Status                   |                                             |                           |
| sftp://ericgar@10.88.2                                                                                                    |                                          |                                |                                             |                           |
| /Users/ericgar/Downlo << /home/ericgar/packe<br>00:00:04 elapsed 00:00:03 left 67.0%                                                                                                    | et_capt 13285905 Nor<br>8912896 bytes (2 | rmal Transferring<br>.8 MiB/s) |                                             |                           |
| Queued files (1) Failed transfers Successful transfer                                                                                                    | rs (2)                                   |                                |                                             |                           |
|                                                                                                    |                                          |                                |                                             | 🔒 🕜 Queue: 12.7 MiB 🛛 🥥 🥥 |

# Informações Relacionadas

- Transferir arquivos entre um vEdge e um vManage
- <u>Suporte Técnico e Documentação Cisco Systems</u>